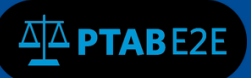

UNITED STATES PATENT AND TRADEMARK OFFICE

Page | 1

# **Create PTAB E2E Account**

In order to use the PTAB E2E system to create a petition or participate as patent owner counsel, a user must first create an account in PTAB E2E. Google Chrome is the preferred browser for the PTAB E2E system.

### 1.1 User Registration (Create an Account)

When initially going to the PTAB E2E homepage—<u>https://ptab.uspto.gov</u>—the user may select the "Create an account" link at the bottom of the "Log In" box (see Figure 1):

| Pater | nt Tri | al and Appeal                                                                          | Board                                                                                                    |  |  |  |  |  |
|-------|--------|----------------------------------------------------------------------------------------|----------------------------------------------------------------------------------------------------|--|--|--|--|--|
| Home  | PRPS   | Contact PTAB Admin Se                                                                  | earch                                                                                                    |  |  |  |  |  |
|       |        |                                                                                        |                                                                                                    |  |  |  |  |  |
|       |        |                                                                                        | Log In                                                                                                    |  |  |  |  |  |
|       |        | ,                                                                                      | Welcome to PTAB E2E                                                                                                    |  |  |  |  |  |
|       |        | This system curre<br><b>Review(PGR), Co</b><br>trial type is Deriv<br>Review Processin | This system currently handles <b>Inter Partes Review (IPR), Post Grant</b><br><b>Review(PGR), Covered Business Method Patents (CBM)</b> Trials. If your<br>trial type is Derivation AIA Review (DER) please proceed to the Patent<br>Review Processing System (PRPS). |  |  |  |  |  |
|       |        | * Username                                                                             | * Username Enter your username                                                                                                    |  |  |  |  |  |
|       |        | * Password                                                                             | Enter your password                                                                                                    |  |  |  |  |  |
|       |        |                                                                                        | Log In                                                                                                    |  |  |  |  |  |
|       |        |                                                                                        | Forgot Password?                                                                                                    |  |  |  |  |  |
|       |        |                                                                                        |                                                                                                    |  |  |  |  |  |
|       |        |                                                                                        | Create an account                                                                                                    |  |  |  |  |  |

#### Figure 1: PTAB E2E Home screen

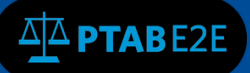

This link will go to the following sign-up screen, where the user can register for a PTAB E2E account by entering their personal information, name, email address, phone number, and password (see Figure 2). The email address will become the PTAB E2E username, so make sure that the address is associated with an individual and is not a group email address. The phone number must be entered using numbers only, e.g. "7031235555." Note that the password must (a) contain at least twelve (12) non-blank characters, (b) use both English uppercase and lowercase letters (A-Z, a-z), and (c) use a mix of letters, numbers, and special characters (!,\$,#,@,0-9). If the user is registered to practice before the USPTO, they must enter their USPTO Registration Number (without any commas, e.g. "10000"). If the user belongs to an organization or law firm, the name of the company or organization should be entered in the Organization Name field. All fields that have an asterisk next to the field name are required.

| ister a New Account       |                                                                                    |  |
|---------------------------|------------------------------------------------------------------------------------|--|
| Personal Information      |                                                                                    |  |
| * First Name              | <b>A</b>                                                                           |  |
| Middle Name               | <b>A</b>                                                                           |  |
| * Last Name               | <b>A</b>                                                                           |  |
| * Phone Number            | <i>د</i>                                                                           |  |
|                           |                                                                                    |  |
| Account and Security      |                                                                                    |  |
| * Email                   | 0                                                                                  |  |
| * Confirm Email           | 0                                                                                  |  |
| * Password                | <u><u>a</u></u>                                                                    |  |
| * Confirm Password        | <u>۹</u>                                                                           |  |
|                           |                                                                                    |  |
| For Counsel Only          | -                                                                                  |  |
| USPTO Registration Number | #<br>Leave blank for pro hac vice                                                  |  |
| Organization Name         | <b>±</b>                                                                           |  |
|                           | I'm not a robot                                                                    |  |
|                           | Misuse of a United States Government<br>computer system is a crime. 18 U.S.C 1030. |  |
| Concel                    | Desister                                                                           |  |

Figure 2: Registration Page for new External Users

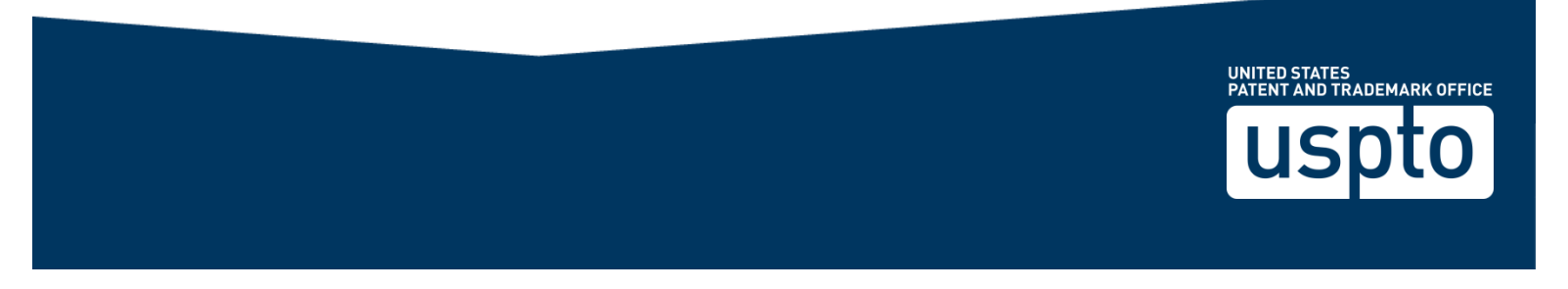

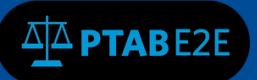

The user must confirm that he or she is not a "robot" by choosing the appropriate reCAPTCHA images associated with the reCAPTCHA question (see Figure 3). **Note:** If the wrong answers are selected or too much time passes before the "Verify" button is clicked, the reCAPTCHA question will be reset and

new reCAPTCHA images must be selected.

| Personal Information      |                                        |
|---------------------------|----------------------------------------|
| * First Name              | a Janeish                              |
| Middle Name               | A                                      |
| * Last Name               | a Doe                                  |
| * Phone Number            | <u>(</u>                               |
|                           |                                        |
| Account and Security      |                                        |
| * Email                   | @ raven.nuckols@uspto.gov              |
| * Confirm Email           | raven.nuckols@uspto.gov                |
| * Password                | â ·····                                |
| * Confirm Password        | Select all images with street numbers. |
|                           |                                        |
| For Counsel Only          |                                        |
| USPTO Registration Number | * 1264                                 |
| Organization Name         |                                        |
| organization value        |                                        |
|                           |                                        |
|                           | 29                                     |
|                           | Misuse or<br>compute                   |
|                           |                                        |
| Cancel                    |                                        |
|                           |                                        |
|                           |                                        |
|                           | Al C VI V Veny<br>Report a problem     |
|                           |                                        |

## Figure 3: Account Creation with reCaptcha Images

Following the reCAPTCHA verification, the prompt will disappear and the user can click on the "Register" button.

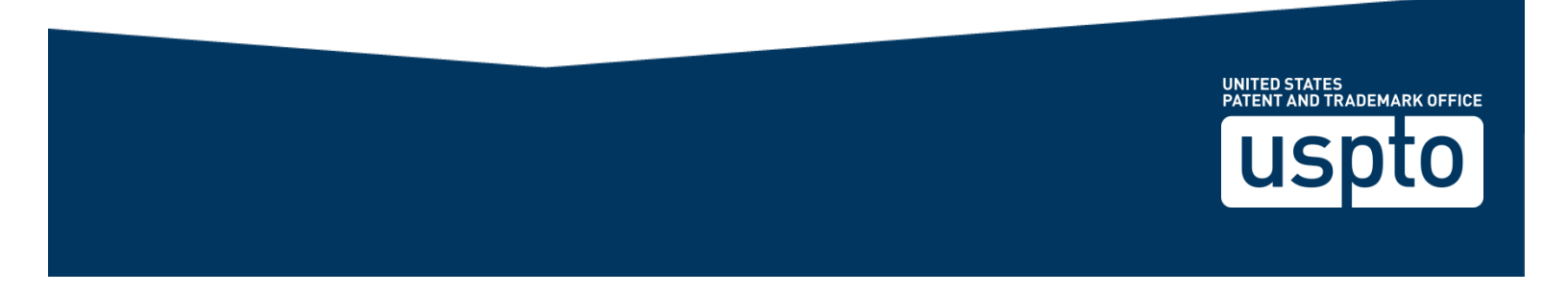

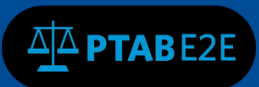

The following confirmation message will then appear:

|               | United States Patent and Trademark Office                                    |
|---------------|------------------------------------------------------------------------------|
| ser account o | reated                                                                       |
|               | Thank you for registering for the PTAB E2E system.                           |
|               | You will receive an email link to validate your account.                     |
|               | Once you have validated your account, you will be able to access the system. |
|               | Please record your user name as follows:                                     |
|               | User Name: second gmail.com                                                  |
|               | Thank You                                                                    |

Figure 4: Post Registration Notification

In addition, an email from <u>PTABE2E\_System@uspto.gov</u> will be sent to the user's email account. The user must open the email and click on the hyperlink (see Figure 5 below as an example) to validate the e-mail address and the user's newly created account. **Note:** If Google Chrome is not the user's default browser, the hyperlink must be copied and pasted into a Google Chrome browser page.

| Patent Trial and Appeal Board<br>United States Patent and Trademark Office<br>User authentication | Patent Trial and Appeal Board<br>United States Patent and Trademark Office<br>User authentication<br>Enter the verification code that was emailed to you. |              | Figure 5: Validation Email Link                                            |   |
|---------------------------------------------------------------------------------------------------|----------------------------------------------------------------------------------------------------|--------------|----------------------------------------------------------------------------|---|
| User authentication                                                                               | User authentication Enter the verification code that was emailed to you.                                                                                  |              | Patent Trial and Appeal Board<br>United States Patent and Trademark Office | d |
|                                                                                                   | Enter the verification code that was emailed to you.                                                                                                    | User authent | cation                                                                     |   |

Figure 6: User Validation

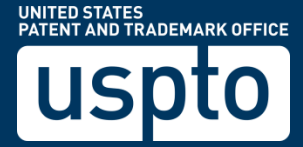

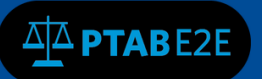

UNITED STATES PATENT AND TRADEMARK OFFICE

The user must click on the "Submit" button (see Figure 6) to activate the account, after which the email address (as the Username) and password may be used to login to PTAB E2E.

If the user does not receive a verification email link from PTAB E2E, he or she should contact the PTAB at 571-272-7822 or by email to <u>PTABE2EADMIN@uspto.gov</u>.

#### **1.2 Forgotten Password and Resetting Passwords**

If a user has forgotten their password or needs to reset a password, he or she should click on the 'Forgot Password' link on the PTAB E2E home screen, which is located to the lower right below the Log In button:

| uspto                                                                                         |                                                                                                    |
|-----------------------------------------------------------------------------------------------|----------------------------------------------------------------------------------------------------|
| Patent Trial and Appeal Bo                                                                    | ard                                                                                                    |
| Home PRPS Contact PTAB Admin Search                                                           |                                                                                                    |
|                                                                                               | Log In                                                                                                    |
|                                                                                               | Welcome to PTAB E2E                                                                                                    |
| This system currently<br><b>Review(PGR), Cover</b><br>is Derivation AIA Rev<br>System (PRPS). | r handles <b>Inter Partes Review (IPR), Post Grant</b><br>red Business Method Patents (CBM) Trials. If your trial type<br>iew (DER) please proceed to the Patent Review Processing |
| * Username                                                                                    | Enter your username                                                                                                    |
| * Password                                                                                    | Enter your password                                                                                                    |
|                                                                                               | Log In<br>Forgot Password?                                                                                                    |
|                                                                                               | Create an account                                                                                                    |

## Figure 6: Forgot Password Link

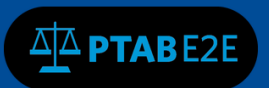

On the next screen enter the user's registered email address and click on the "Retrieve my information" button (see Figure 7).

|        | Patent Trial and Appeal Board<br>United States Patent and Trademark Office                                                                                          |
|--------|----------------------------------------------------------------------------------------------------|
| Accour | nt Assistance                                                                                                    |
|        | Enter the email address associated with your PTAB account, then click Continue. We will email you a link to a<br>page where you can create a new password.<br>Email |
|        | createaccountat@gmail.com                                                                                                    |
|        |                                                                                                    |
|        | Retrieve my information                                                                                                    |
|        | Forgot or changed your email address?                                                                                                    |
|        | If you have forgotten or changed your email address associated with your PTAB account, you may contact<br>USPTO for help restoring access to your account.          |
|        | Log In                                                                                                    |

## Figure 7: Password Retrieval

A confirmation message will appear (see Figure 8) and an automatically generated email will be sent to the user's registered email address.

| ŀ                            | Patent Trial and Appeal Board                                  |  |  |
|------------------------------|----------------------------------------------------------------|--|--|
|                              | United States Patent and Trademark Office                      |  |  |
| User authentication verified |                                                                |  |  |
|                              |                                                                |  |  |
|                              | Please check your email you will receive a link from PTAB E2E! |  |  |
|                              | Click on the link and proceed to reset your password.          |  |  |
|                              |                                                                |  |  |

## Figure 8: Password Retrieval Verification

The user must retrieve the email (from <u>PTABE2E\_System@uspto.gov), click the</u> link, and enter a new password (see Figure 9). Note that no previously created password may be used. The new password must be entered twice and then submitted by clicking on the "Change Password" button.

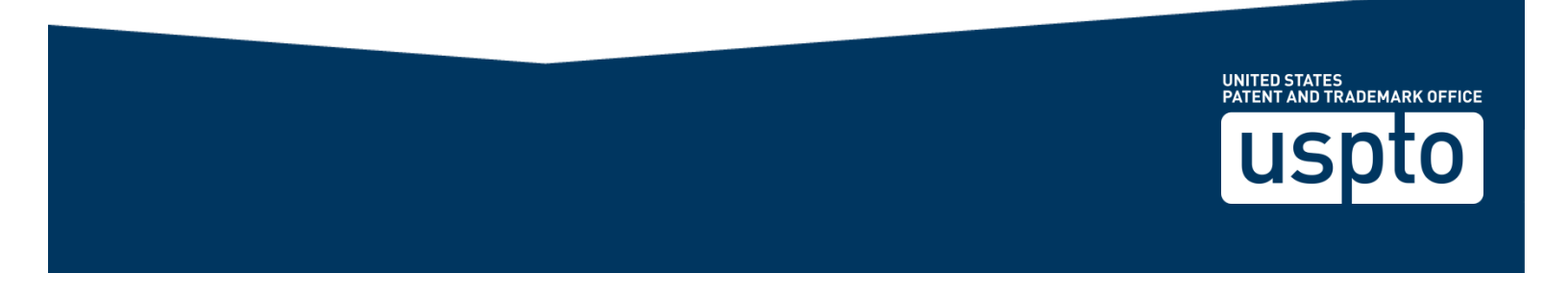

| Patent Trial and Appeal Board<br>United States Patent and Trademark Office                                                                                                    |                                                                                                    |  |  |  |
|----------------------------------------------------------------------------------------------------|----------------------------------------------------------------------------------------------------|--|--|--|
| Create Your New Password                                                                                                    |                                                                                                    |  |  |  |
| You need to create a new password before AIA<br>Your new password must contain:<br>• At least twelve (12) non-blank character.<br>• Use both English uppercase and lowerca<br>• Use a mix of letters, numbers, and specie<br>* New Password | A Review. Please enter your new password in both of the fileds below.<br>s<br>ase letters (A-Z, a-z)<br>al characters (!, \$, #, @, 0-9)<br>Create a password |  |  |  |
| * Confirm Password                                                                                                    | Confirm your password                                                                                                    |  |  |  |
| Change Daspuerd                                                                                                    |                                                                                                    |  |  |  |
|                                                                                                    |                                                                                                    |  |  |  |

#### Figure 9: Creating a new Password

**Note:** Some users who have bookmarked E2E pages with their previous login credentials may need to clear those bookmarks after resetting their passwords.

#### **1.3 Existing PRPS Users**

**ΔΔ ΡΤΑΒ**Ε2Ε

Existing PRPS users will need to login with their email address at the PTAB E2E home screen, as shown in Figure 6, and select the "Forgot Password?" link to create a new password. See Section 1.2 above for the steps.

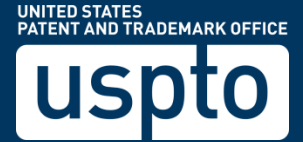